徐珂 http://www.jiegoublog.cn

# 第三章 荷载的输入

Midas/Gen 软件中为了进行各种结构的分析所需要输入的荷载类型包括:

- 1) 静力荷载: 在进行结构静力分析时使用;
- 动力荷载:在考虑反应谱或随时间变化的荷载条件进行反应谱分析或时程分析时使用。

静力荷载的输入分为以下两个步骤:

- 1) 定义静力荷载工况;
- 2) 使用各种静力荷载输入功能输入荷载数据。

静力分析是按不同的静力荷载工况分别进行分析,并在后处理阶段对分析结构进行组合。 另外在 Midas/Gen 软件可以将强制位移作为荷载条件进行考虑,故可以与其它荷载工况进行线 性组合。

当需要进行反应谱分析时动力荷载的输入步骤如下:

1) 定义将输入的反应谱数据;

提示:反应谱数据可以按以下4种方法进行定义:

第一种方法:由用户将各周期及与其相对应的频谱数据直接输入;

第二种方法:从程序内置的设计用反应谱数据库 (包括: China (JTJ004-89)、China

(GB50011-2001)、KS2000、KS Bridge、UBC 等) 中选择需要的频谱数据;

第三种方法:使用地震波数据生成器功能对根据地震加速度记录建立的地震反应谱数据文件进行导入;

第四种方法:导入已输入反应谱数据的文件。

输入反应谱荷载条件。在这里先选择上一步中所定义的反应谱数据,再对反应谱的作用方向、放大系数、图形选项等进行指定。

当需要进行时程分析时动力荷载数据的输入步骤如下:

- 1) 定义将输入的时间荷载;
  - 提示:时间荷载可以根据以下4种方法定义:
  - 第一种方法:由用户将各时间的荷载数据直接输入;
  - 第二种方法:地震分析时从程序内置的地震加速度数据库(包括:)中选择;

第三种方法:对已输入有时间荷载的文件进行导入;

- 第四种方法: 输入频谱荷载函数的系数来定义时间荷载函数。
- 2) 输入时程分析条件的名称和控制分析用数据;

指定所要考虑的时程分析条件和看作为地面运动的时间荷载。

## 3.4 梁单元荷载的输入

作用在梁单元上的荷载可以按以下三种方式输入:

- 第一种方式: 输入梁单元上的中间的集中荷载或均匀荷载;
- 第二种方式:对位于一条直线上的几个梁单元输入连续粱荷载;
- 第三种方式:按程序提供的标准模式输入由楼板传来的特殊类型的荷载。

#### 3.4.1 输入梁单元上的中间的集中荷载或均匀荷载

选择主菜单【荷载/梁单元荷载】命令(该命令功能:输入、修改或删除梁单元荷载), 程序窗口左侧树形菜单显示为【荷载】选项卡,如图 3.4-1。

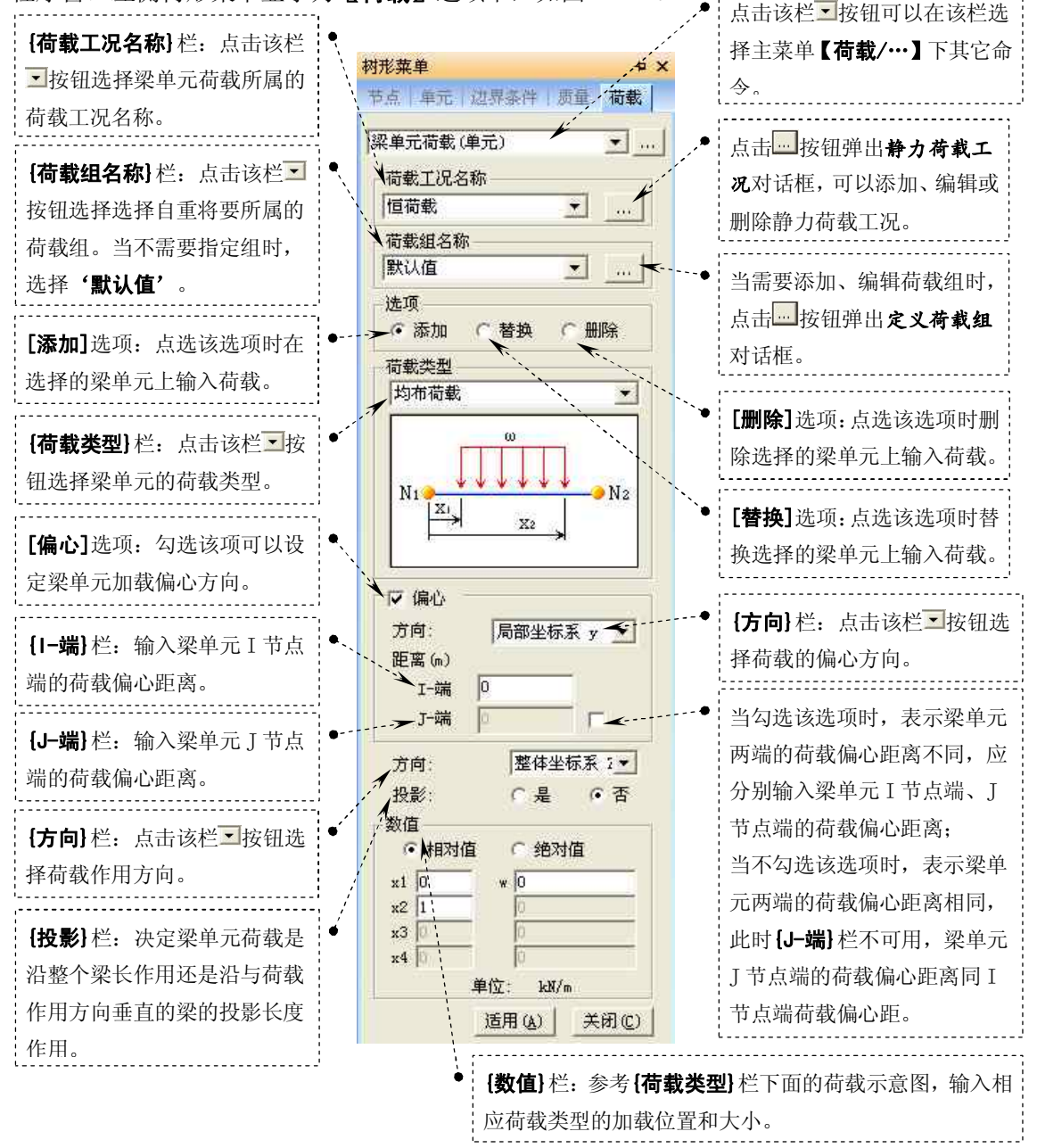

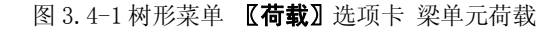

提示:

1、荷载偏心方向如下:

局部坐标系 y: 梁单元荷载偏心沿单元局部坐标系 y 轴方向;

徐珂 <u>http://www.jiegoublog.cn</u>

局部坐标系 2:梁单元荷载偏心沿单元局部坐标系 2 轴方向; 整体坐标系 X:梁单元荷载偏心沿整体坐标系 X 轴方向; 整体坐标系 Y:梁单元荷载偏心沿整体坐标系 Y 轴方向; 整体坐标系 Z:梁单元荷载偏心沿整体坐标系 Z 轴方向。

2、梁单元荷载作用方向如下:

局部坐标系 x: 梁单元荷载作用在单元局部坐标系 x 轴方向上;

局部坐标系 y:梁单元荷载作用在单元局部坐标系 y 轴方向上;

局部坐标系 2: 梁单元荷载作用在单元局部坐标系 z 轴方向上;

整体坐标系X:梁单元荷载作用在整体坐标系X轴方向上;

整体坐标系Y:梁单元荷载作用在整体坐标系Y轴方向上;

整体坐标系 Z:梁单元荷载作用在整体坐标系 Z 轴方向上。

当荷载方向与上述6个方向不一致时,正确考虑正负号后输入每个方向上的荷载分量。

3、{投影}栏内选项仅在{荷载类型}栏选择'均布荷载'或'梯形荷载'且{方向}栏选择荷载 作用方向为'整体坐标系 X'、'整体坐标系 Y'、'整体坐标系 Z'时有效。

点选[**是**]选项表示,梁单元荷载沿与荷载作用方向垂直的梁的投影长度作用。 点选[**否**]选项表示,梁单元荷载沿整个梁长作用。

4、 {数值} 栏内点选[相对值] 选项,表示以梁长的相对比例输入梁单元荷载的加载位置; {数值} 栏内点选[绝对值] 选项,表示以梁长实际长度输入梁单元荷载的加载位置。

### 徐珂 http://www.jiegoublog.cn

#### 3.4.2 对位于一条直线上的几个梁单元输入连续梁荷载

选择主菜单【荷载/连续梁单元荷载】命令(该命令功能:输入、修改或删除连续的梁单 元荷载),程序窗口左侧树形菜单显示为【荷载】选项卡,如图 3.4-2。

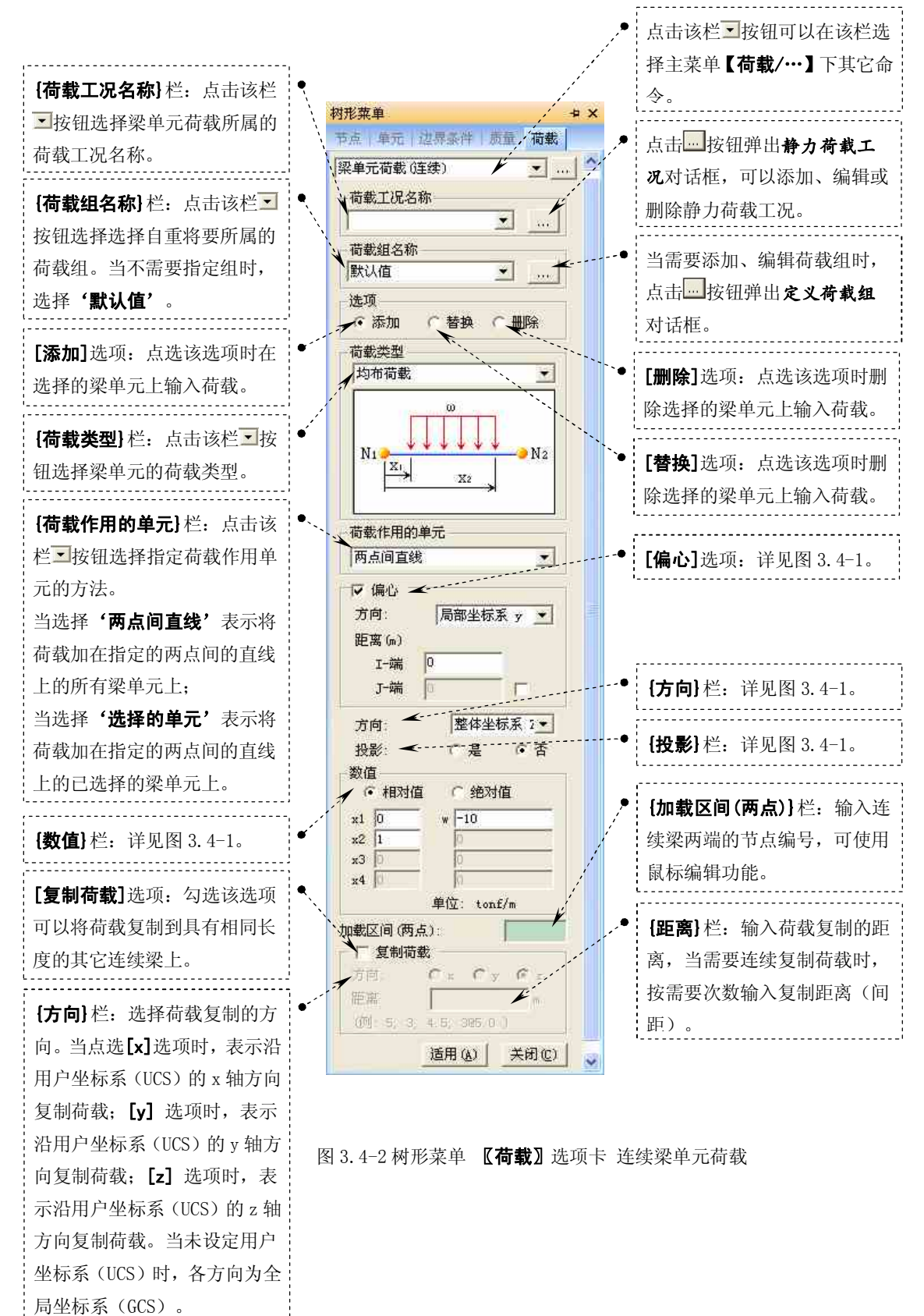

### 徐珂 http://www.jiegoublog.cn

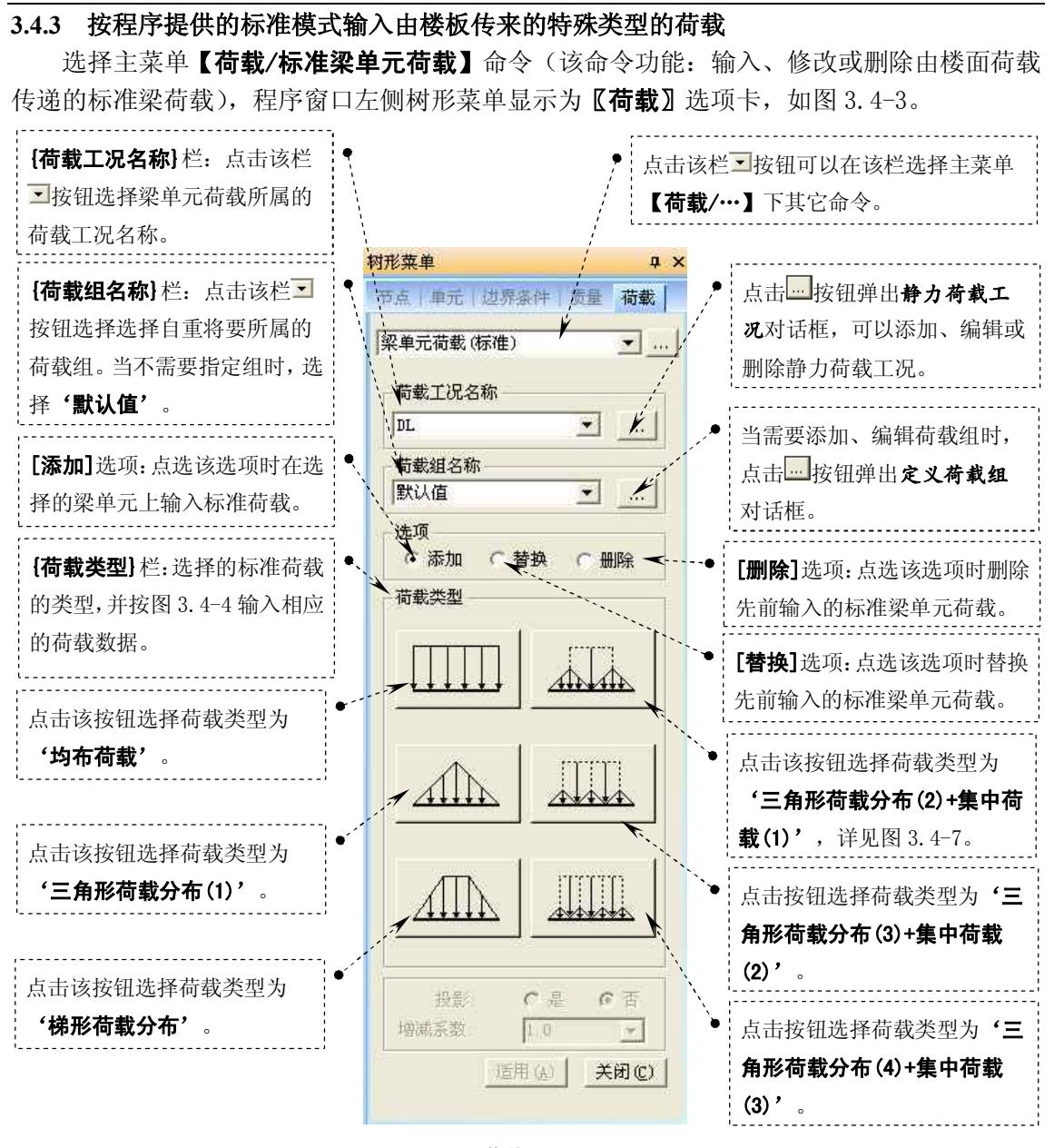

图 3.4-3 树形菜单 【荷载】 选项卡 标准梁单元荷载

## 徐珂 <u>http://www.jiegoublog.cn</u>

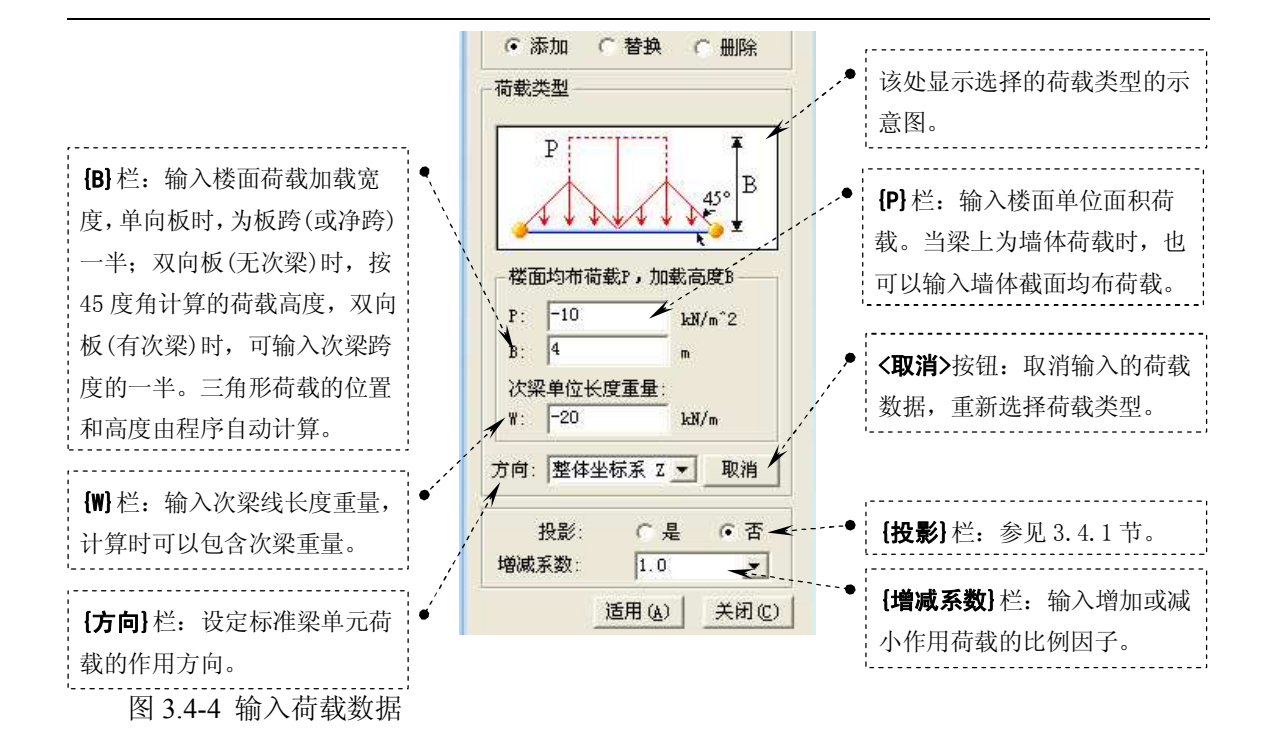